# 健康核验设备

# 使用说明书

项目名称:健康码测温核验 文件编号: 密 级: 编 制: 最新版本: V2.00 编辑软件: Microsoft Office 2010 中文版

版本说明:

| 版本     | 修订说明            | 修订人 | 日期           |
|--------|-----------------|-----|--------------|
| V1.00  | 初稿              | 朱梦龙 | 2020. 8. 24  |
|        | 后台配置方式完全修改,由网络配 |     |              |
| V2. 00 | 置改成 u 口插鼠标修改。   | 朱梦龙 | 2020. 12. 23 |
|        | 增加读取扫码内容。       |     |              |
|        |                 |     |              |

### 目录

| 产品型号及效果图    | 4        |
|-------------|----------|
| 产品简介        | 5        |
| 主要特性        | 6        |
| 部件组成        | 7        |
| 安装步骤        | 8        |
| 技术参数        | 9        |
| 软件安装        | .11      |
| 准备工作        | .11      |
| 操作步骤        | .11      |
| 其他配置        | .12      |
| 网络连接        | .12      |
| 4G 流量开启关闭设置 | .13      |
| 软件配置        | .14      |
| 2.1 配置方法    | .14      |
| 2.2 后台配置    | .14      |
| 设备使用注意事项    | .18      |
| 常见问题及解决方式   | .19      |
|             | 产品型号及效果图 |

## 一、产品型号及效果图

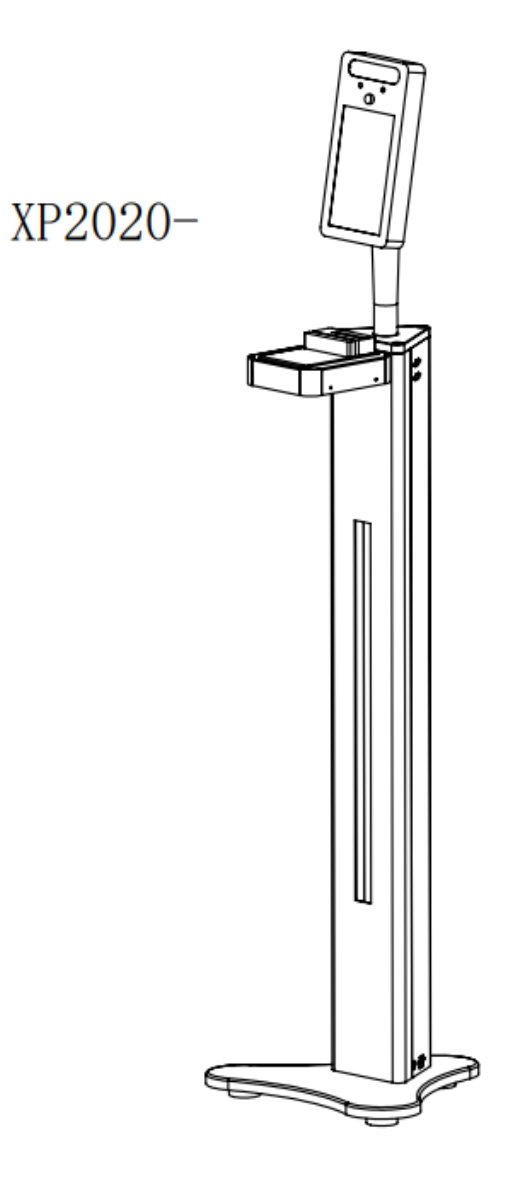

### 二、产品简介

XP2020 面部测温系统是一款应用世界顶尖热成像体温检 测模块及中国科学院顶尖人脸识别算法开发的产品,设备采用 热成像检测面部整体温度分布进行体温计算,极大提高了人体温 度快速准确的非接触式筛查,同时采用近红外活体检测及可见光 人脸识别技术交叉应用,大大提高了活体检测效率及人脸识别精 度。系统支持 1:1 和1:N 模式下切换,基于 Android7.1 及以 上系统环境运行,具有人脸识别速度快,准确度高、安全性高、稳 定性好等特点。该产品是一款专用型人脸体温快速检测产品,可替代 市面上传统的体温计。且还有身份证及社保卡识别功能,可根据身 份证及社保卡信息识别健康码功能。可适用于学校、食堂,医院、 写字楼、海关、机关单位、旅游景区、工厂、工地、康养项目 等

#### 三、主要特性

1. 体温人脸同时进行检测,快速准确,人脸识别考勤应用及健康码的识别。

2. 识别距离: 30-50cm(体温测试距离)。

3. 人脸角度: 左右 30 度, 上下 30 度

 4. 识别技术:近红外活体检测,嵌入式可见光人脸识别,适应大部份 室内外环境,可在移动中快速识别。

5. 人脸识别时间:检测跟踪 20ms,通过检测 300-500ms,精准体温 检测: 2-3 秒/人次,体温检测精度可达 ±0.3℃,状态显示 姓 名播报显示,自定义信息播报显示人脸库 3 (可扩容)其他是否戴 安全帽识别、是否戴眼镜识别。

6. 接入健康云可刷身份证及社保卡快速识别健康码。

## 四、部件组成

| 部件名称及规格        | 数量 | 单位 | 备注 |
|----------------|----|----|----|
| 安卓主机           | 1  | 个  | 标配 |
| 身份证与社保卡读<br>卡器 | 1  | 个  | 标配 |
| 电源适配器          | 1  | 个  | 标配 |
| 说明书及保修卡        | 1  | 份  | 标配 |
| 4G 模块          | 1  | 个  | 选配 |
| 测温模块           | 1  | 个  | 选配 |
| 立柱             | 1  | 个  | 标配 |

## 五、安装步骤

1、 将健康码核验终端取出,摆放好插入电源适配器。

2、 进行软件调试对接。

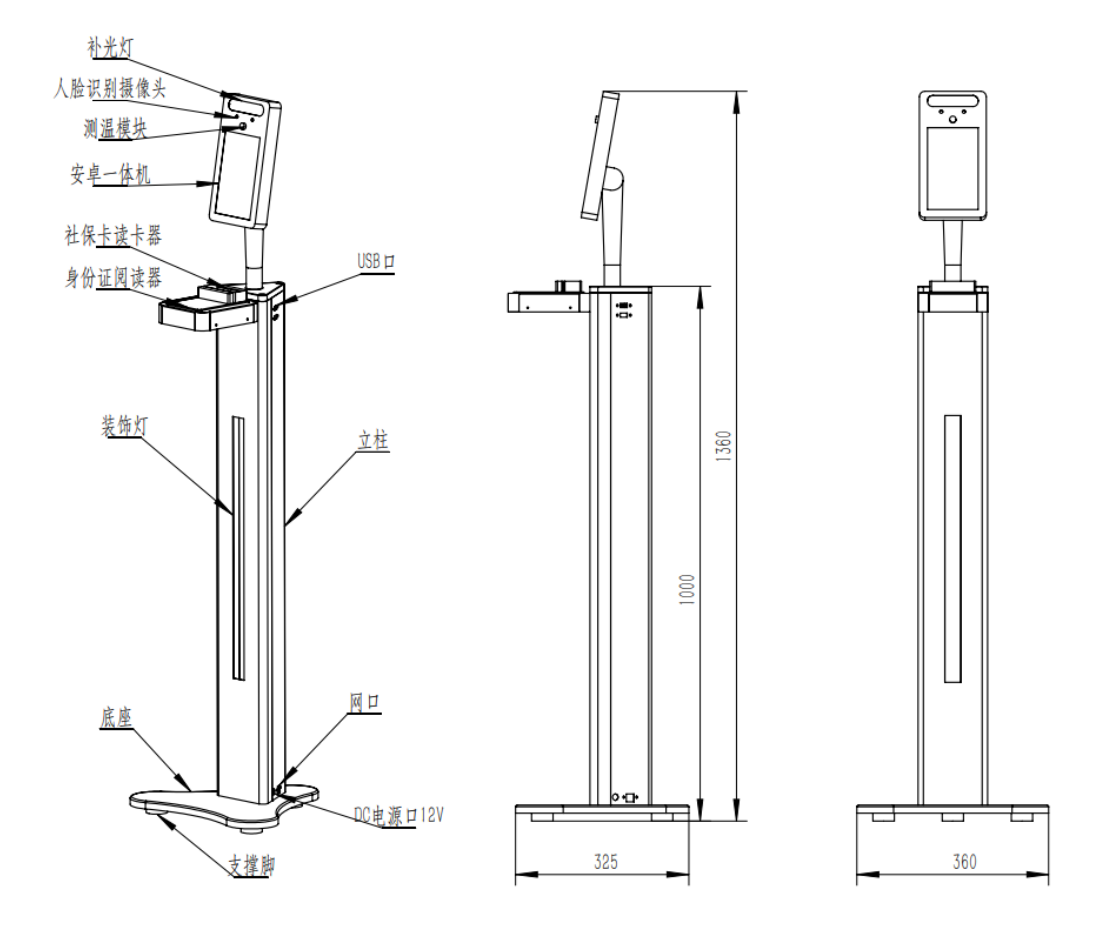

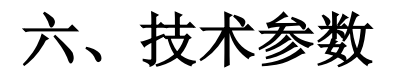

| CPU :         | 四核 Cortex 处理器 1.8GHz          |
|---------------|-------------------------------|
| 内存:           | RAM 2GB                       |
| 存储:           | ROM 8GB(16GB)                 |
| 操作系统 :        | 安卓 7.1                        |
|               | 8 英寸液晶显示屏,分辨率:                |
| 亚小开 :         | 800*1280@60HZ                 |
| 外观材质 :        | 铝合金外壳,钢化玻璃面板                  |
| 厨 <i>他</i> 拉口 | 1 个 RJ45 10M / 100M 自适应以      |
| 四给按口:         | 太网口                           |
| **园桥口 .       | TTL1 路, RS4851 路, 韦根 2 路,     |
| 1) 茂按口:       | RS2321 路                      |
| TH MAC 按口     | 1 个,外置耳机音频输出座 (国              |
| 马尔山Wit 按口:    | 标: GND,MIC,R,L)               |
|               | 1 路 WIFI 信号, 支持 2.4G/5G       |
| WIFI :        | WiFi,支持 Wi-Fi 802.11b/g/n 协   |
|               | 议(非标准配置)                      |
|               | 可扩展                           |
| 4G(选配):       | 4G(LTE-TDD/LTE-FDD/TD-SCDMA/E |
|               | DGE/GPRS/GSM) 信号              |

| SD 卡接口 : | 最大可扩展至 64GBTF 卡        |
|----------|------------------------|
| 识别卡类型    | 读社保卡系列号及身份证系列号         |
| 射频工作频率   | 13.56MHZ               |
| 操作有效距离   | <3cm                   |
| 识读速率     | 15 次/秒                 |
| 工作温度     | - <b>10</b> ℃ -+55℃    |
| 工作湿度     | 10~90%相对湿度,无冷凝         |
| 供电       | DC12V/2A               |
| 设备功耗     | ≦16W                   |
| 设备尺寸     | 325*360*1360m(m 长*宽*高) |
| 设备重量     | 20 千克(根据配置有所不同)        |
| 安裝方式     | 立柱式安装                  |

## 七、软件安装

#### 准备工作

准备好 u 盘, usb 扩展, 鼠标。

#### 操作步骤

- 1、将软件拷贝到 u 盘中。
- 2、开机后,将 usb 扩展插到设备上,鼠标和 u 盘插到 usb 扩展上。
- 3、设备自动打开 EC 文件管理器,找到 u 盘中复制的软件,点击安装。
- 4、权限选择允许。
- 5、设置里面开启全屏。

## 八、其他配置

#### 网络连接

1、有线连接

若不设置固定 ip,则直接连接网线就行;

若需要设置固定 ip,请参考软件配置里面具体设置方法。

2、无线连接

打开设置,找到 WLAN 选项,找到对应的网络输入密码进行连接。

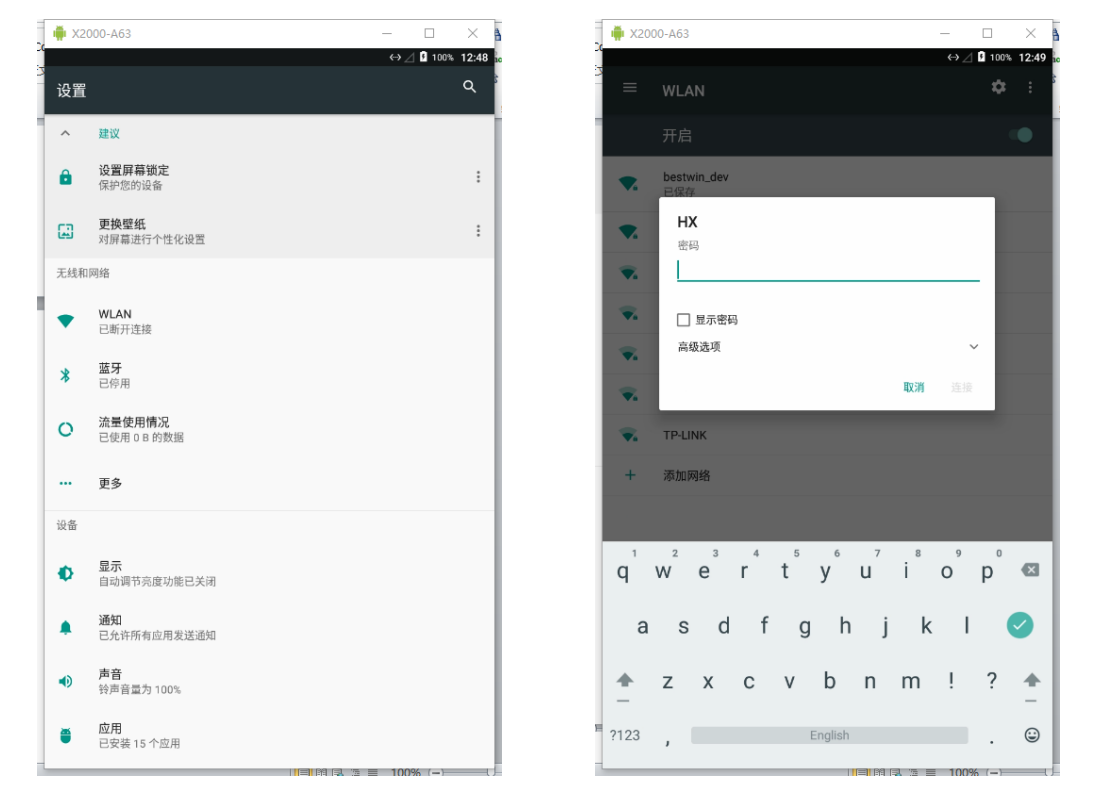

无线设置静态 ip,在输入 wifi 密码的界面,点击高级选项,输入静态 ip、网关等信息,确认保存。

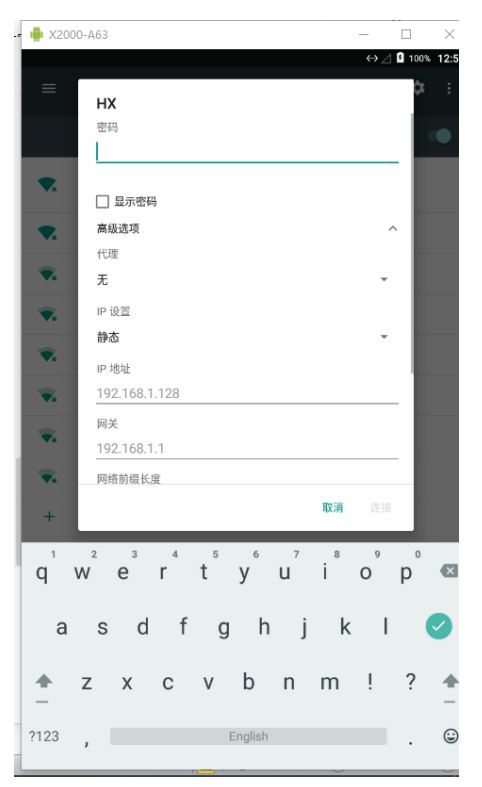

#### 4G 流量开启关闭设置

点击设置,找到流量使用情况,点击移动数据网络,关闭移动数据。

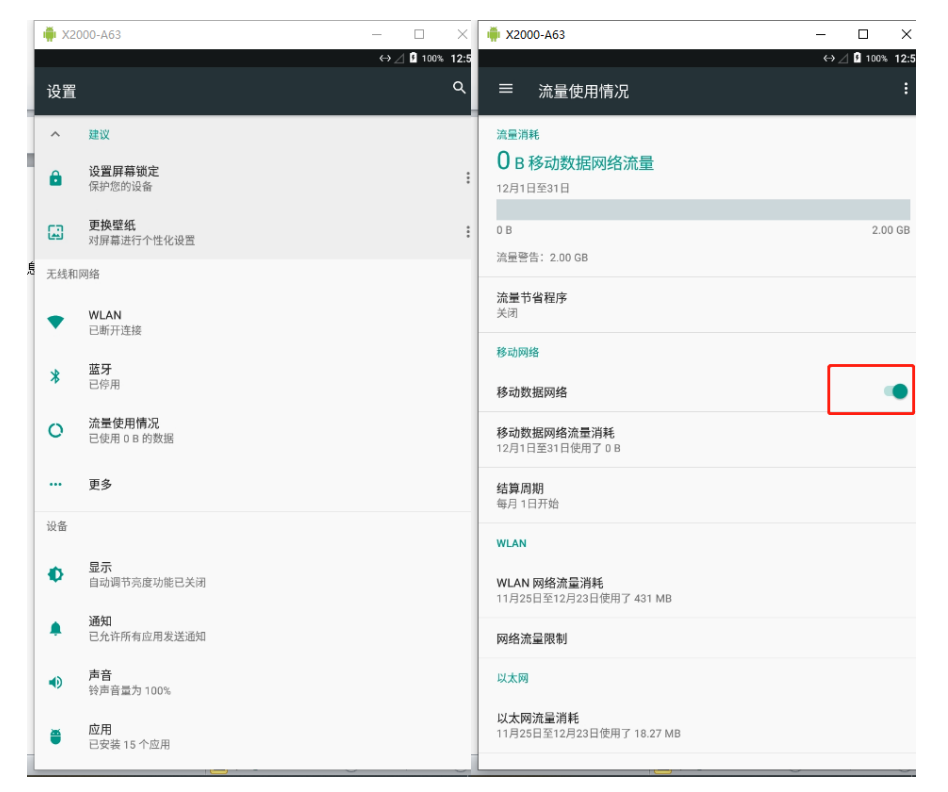

八、软件配置

#### 2.1 配置方法

点击版本号进入配置界面。

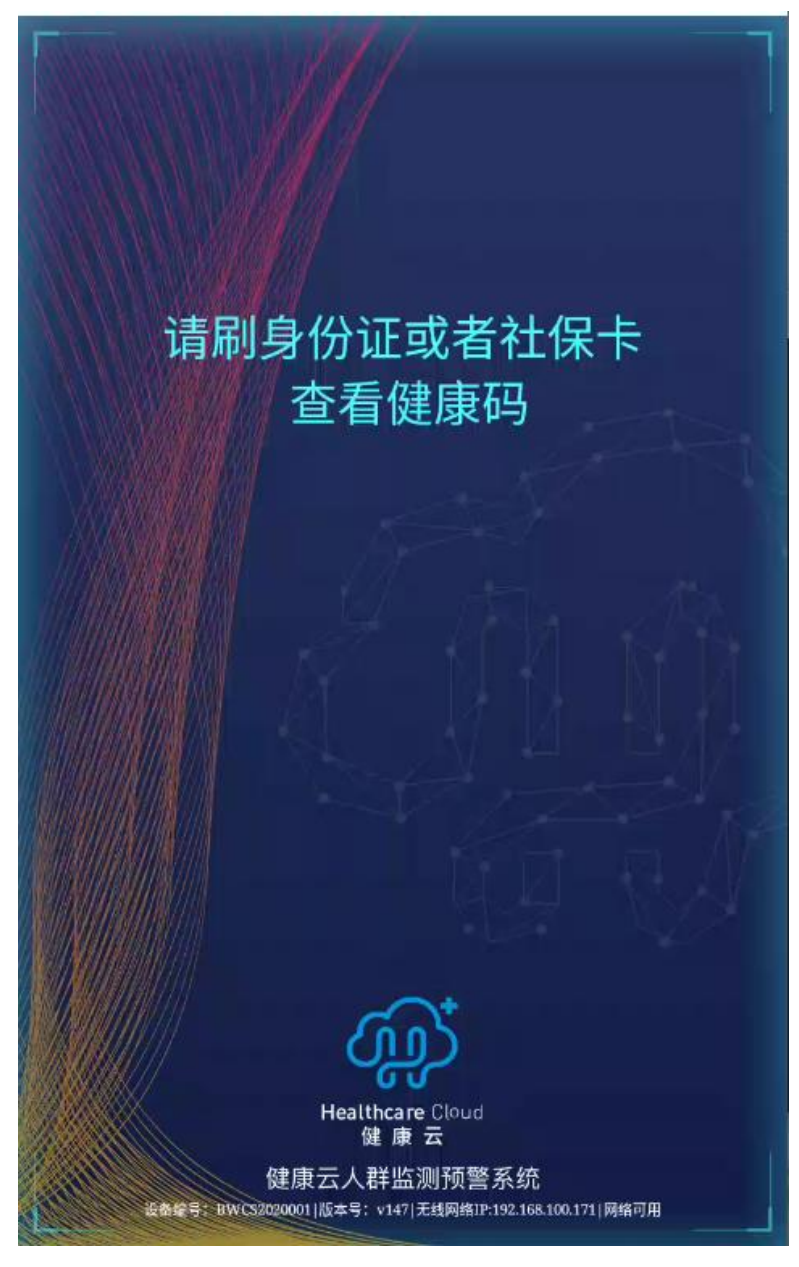

#### 2.2 后台配置

2.2.1 摄像头配置

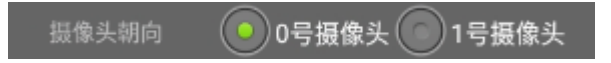

可以通过选择不同的摄像头进行切换。 2.2.2 设备编号配置

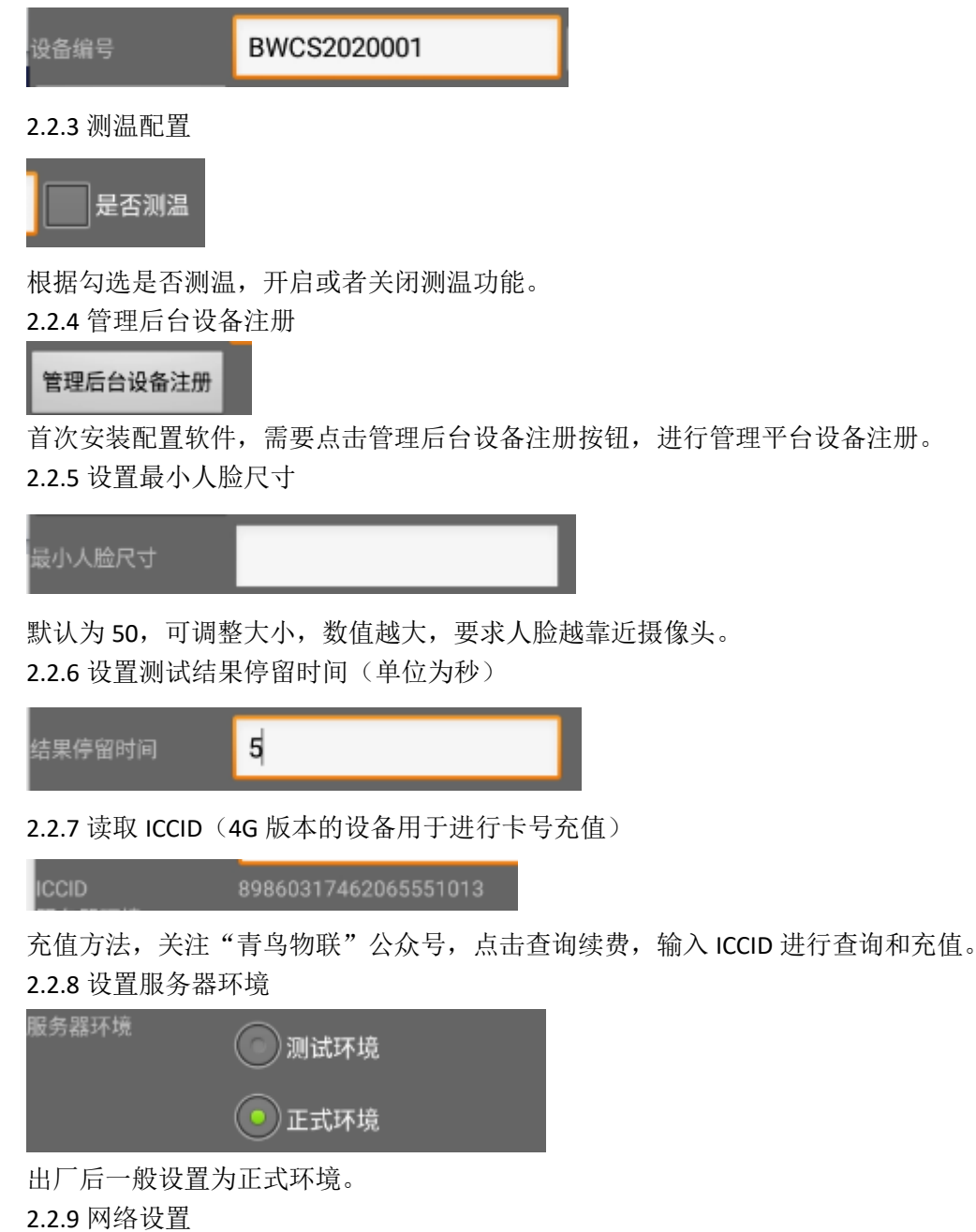

网络设置 有线网Mac a2:19:6a:d6:06:d1 无线网Mac 2c:4a:95:69:1b:f8

显示有线或者无线的 mac 地址。 2.2.10 有线网络设置

| 有线网络设置 | 自动获取 |      |
|--------|------|------|
| IP     |      |      |
| Mask   |      |      |
| Gate   |      |      |
| DNS1   |      |      |
| DNS2   |      |      |
|        | 设置   | 手动获取 |

用于设置有线网络固定 ip。具体设置如下:

| 📫 X2000-A63              |                                       | -      |  |
|--------------------------|---------------------------------------|--------|--|
| 摄像头朝向                    | 0号摄像头 1号摄像头                           | :      |  |
| 设备编号                     | BWCS2020001                           | 🖌 是否测温 |  |
| 管理后台设备注册                 |                                       |        |  |
| 最小人脸尺寸                   | 50                                    |        |  |
| 结果停留时间                   | 5                                     |        |  |
| ICCID<br>服务器环境           | 89860317462065551013<br>② 测试环境        |        |  |
|                          | ● 正式环境                                |        |  |
|                          | 🖌 是否展示核酸检测结果                          |        |  |
| 网络设置<br>有线网Mac<br>无线网Mac |                                       |        |  |
| 有线网络设置                   | 手动获取                                  |        |  |
| IP                       | 192.168.10.103                        |        |  |
| Mask                     | 255.255.255.0                         |        |  |
| Gate                     | 192.168.10.103                        |        |  |
| DNS1                     | 8.8.8.8                               |        |  |
| DNS2                     | 114.114.114.114                       |        |  |
|                          | 设置                                    | 自动获取   |  |
|                          |                                       |        |  |
| 温度补偿值                    | 0.0                                   |        |  |
| 温度阈值                     | 35.0                                  | 37.3   |  |
| En "                     | *                                     | 74 ÷   |  |
|                          | A A A A A A A A A A A A A A A A A A A | (網定    |  |

2.2.11 设置温度补偿值

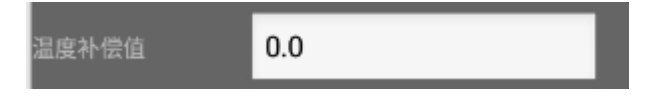

2.2.12 设置报警温度的阈值

| 温度阈值 | 35.0 | 37.3 |
|------|------|------|
|      |      |      |

低于 35°或者高于 37.3°就会报警并禁止通行。 2.2.13 设置完成确认

| 取消 | 确定 |
|----|----|

点击确定保存配置修改内容。

## 九、设备使用注意事项

1、开机需要热机 5-10 分钟, 主要是测温模块感知环境温度到稳定需要时间。

2、环境温度 15-35 度之间,环境温度过低或者过高,都会导致人测量体温不准,不建议使用。

3、正常的测温距离是 30-50cm, 稍微宽泛一点可以到 60cm。

4、当人脸进入测温区域, 2s 后测出体温, 因为需要人需要静止一段时间等待周围环境稳定, 此时测试出的体温才准确。

5、设备不能对着超强光源和玻璃等反射物。

6、不能让太阳光照射在设备上,也不要让太阳光直射到人脸上面,如果要在户外使用需要 搭一个遮阳篷,把太阳光屏蔽掉。

7、测体温的人如果是从室外进入室内,需要等 10 分钟左右,避免室外气温过低人体体表 温度还没恢复正常,否则测试误差肯定会很大。

8、安装有扫码功能的读卡器的设备版本,暂时只支持随申码以及上海健康云 APP 中的健康码。

# 十、常见问题及解决方式

| 故障现象      | 原因分析          | 排除方法              |
|-----------|---------------|-------------------|
| 测温偏高(刚开机) | 1. 测温模块未热机完成, | 1. 等待 10 分钟, 待测温模 |
|           | 测温不准。         | 块预热完成再进行使用。       |
| 开机一段时间后,  | 1. 测温环境不符合要求, | 1. 按说明书要求摆放设备     |
| 测温仍然偏高    | 比如有强光、热源等;    | 位置;               |
|           | 2. 测温模块异常。    | 2.报修              |
| 无法正常连接健康  | 1. 网络故障       | 检测设备网络状态, 查看      |
| 云显示健康码    | 2. 健康码获取服务器异  | 界面底部,有当前网络状       |
|           | 常             | 态,若显示网络可用,则       |
|           |               | 表示连接健康码服务器正       |
|           |               | 常,否则表示连接不上健       |
|           |               | 康码服务器。            |
|           |               | 连接鼠标,打开浏览器,       |
|           |               | 若能正常访问网络,则报       |
|           |               | 修;若不能正常访问网络,      |
|           |               | 请切换可用网络。          |
| 不能读身份证社保  | 1.程序异常        | 1. 重启设备           |
| 卡         | 2. 读卡器故障      | 2. 报修             |
| 能读取社保卡,不  | 1. 读卡器故障      | 1. 报修             |
| 能读取身份证    |               |                   |